بسم الله الرحمن الرحيم اللهم اغفر لي ولوالدي

كيفية ربط جهازين Wireless في 7 Windows

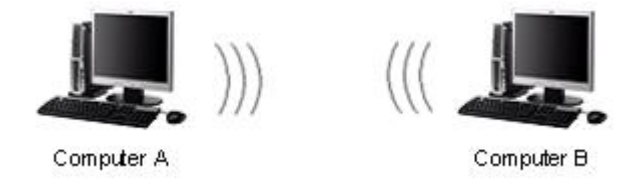

سأشرح كيفية الربط بين حاسوبين يعملان بنظام ويندوز 7 دون الحاجة الى كابلات أي عن طريق الشبكة اللاسلكية....

حسناً! دعنا نَكون شبكة بسيطة بتَخصيص بعض المعلومات إلى كُلَّ وصلة لاسلكي بالحاسوب (أنت لَسْتَ بِحاجةٍ إلى أَنْ تُشكَّلَ بوّابةَ وخادماتَ دي إن إس)

## الحاسب الاول: Computer A

نقوم بوضع العنوان التالي لكرت الشبكة اللاسلكي:

IP Address: 10.1.1.1 Subnet mask: 255.255.255.0 Gateway: DNS Servers:

الحاسب الثاني: Computer B

نقوم بوضع العنوان التالي لكرت الشبكة اللاسلكي:

IP Address: 10.1.1.2 Subnet mask: 255.255.255.0 Gateway: DNS Servers:

## Sudan

مُلاحظة:

إذا عِنْدَكَ إشتراك إتّصال الإنترنت ممكّن على أحد الحاسبات، يُمْكِنُ السماح للحاسوب الآخر الحُصُول على عنوان آي بي آلياً، لاحقاً ذلك الحاسوب سَيَكُونُ قادر على دُخُول الإنترنت

## الإعدادات للحاسب الأول :Computer A

1. اذهب الى Start واضغط على Control Panel.

2. اضغط على View network status and tasks في نافذة Control Panel كما بالصورة:

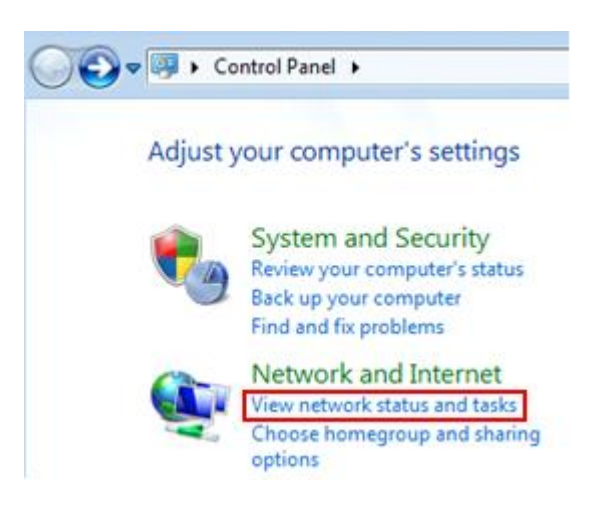

3. اضغط على Set up a new connection or network. في نافذة Set up a new connection or network. داضغط على Sharing Center

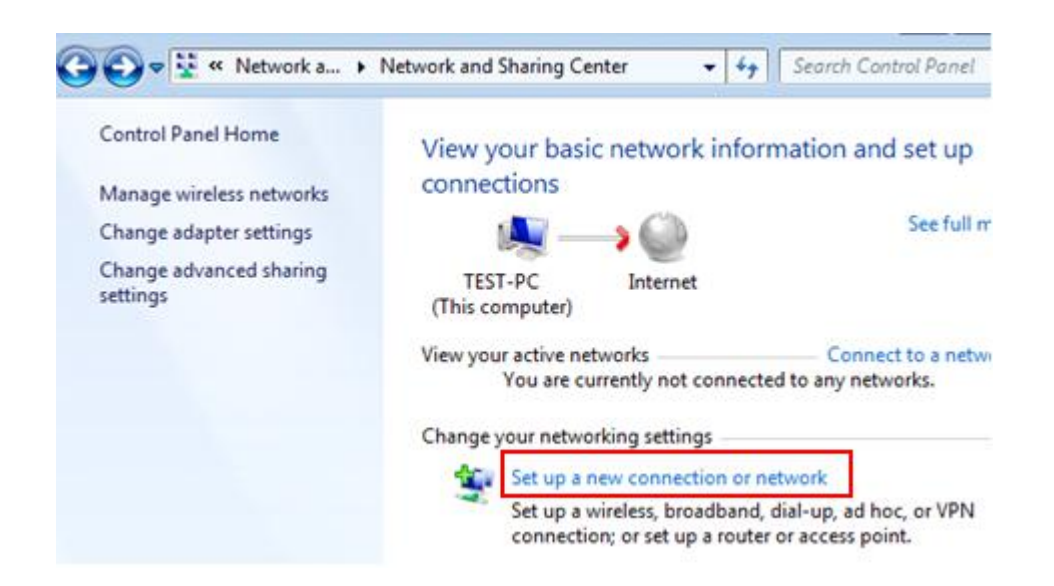

4. اختار Set up a wireless ad hoc (computer-to-computer) network ثم اضغط Next كما بالصورة

| hoos | e a connection option                                                                                                    |   |
|------|----------------------------------------------------------------------------------------------------|---|
| 5    | Manually connect to a wireless network<br>Connect to a hidden network or create a new wireless profile.                            |   |
| b    | Connect to a workplace<br>Set up a dial-up or VPN connection to your workplace.                                                    | ſ |
| 9    | Set up a dial-up connection<br>Connect to the Internet using a dial-up connection.                                                 |   |
| 4    | Set up a wireless ad hoc (computer-to-computer) network<br>Set up a temporary network for sharing files or an Internet connection. |   |
| 8    | Connect to a Bluetooth personal area network (PAN)<br>Set up a connection to a Bluetooth enabled device or network.                | 1 |

5. اضغط Next كما بالصورة .

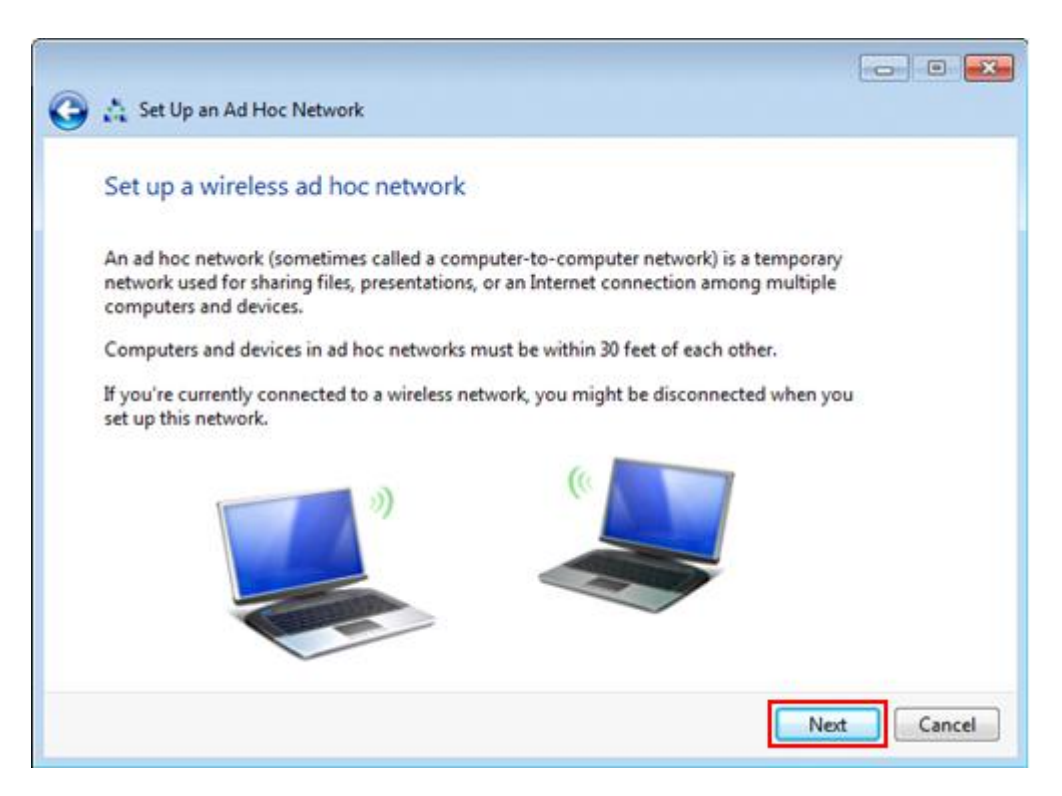

6. هذا اعدادات شبكتك اللاسلكية ....

اسم الشبكة Name your network

select security type اختار نوع الامان

set security key كلمة السر

ضع العلامة على Save this network ثم اضغط Next كما بالصورة

| Network name:   | ad-hoc-network |                   |
|-----------------|----------------|-------------------|
| Security type:  | WPA2-Personal  | Help me choose    |
| Security key:   | •••••          | ✓ Hide characters |
|                 |                |                   |
| Save this netwo | rk             |                   |

7. ستظهر شاشاة تعرض معلومات الشبكة التي تكونت والمطلوبة للحاسبات الاخرى للوصول الى هذه الشبكة اضغط Clase

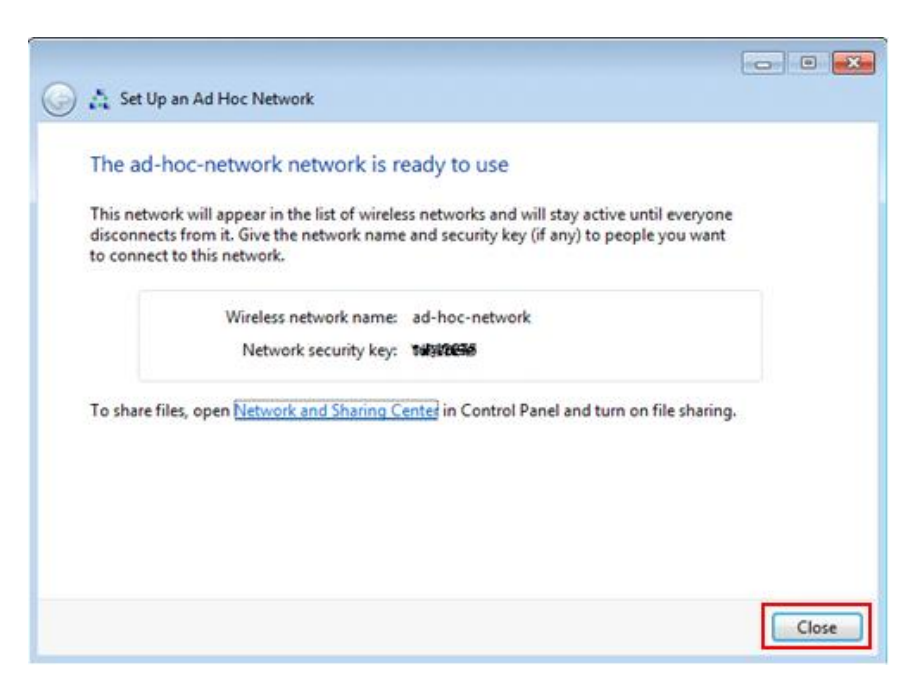

8. اخيرا اذهب الى الحاسب الاخر وابحث عن الشبكات المتاحة ستجد شبكتك اتصل بها

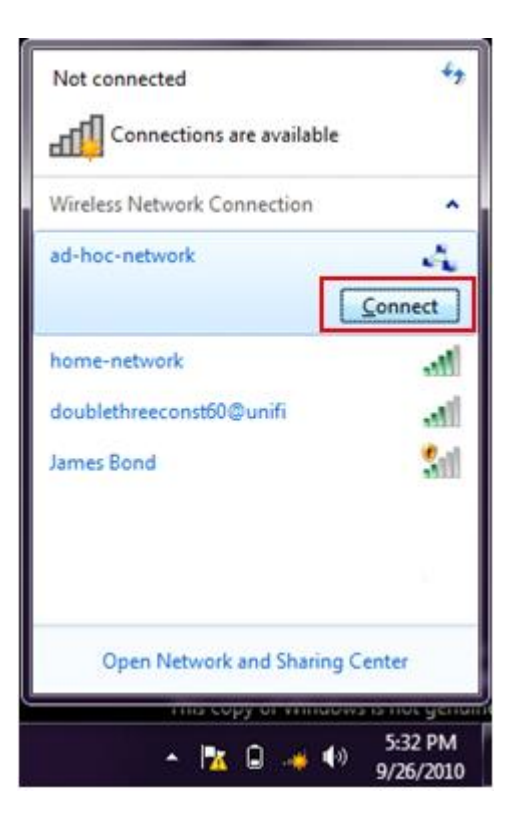

لا أطلب منكم غير دعوة صادقة لي ولوالدي

ولمن اراد مراسلتي على البريد

yahia2mee@yahoo.com

لكم جزيل الشكر